# Installation and configuration guide

## Panoramic Power – Basic Bridge

Version 2: January 2018

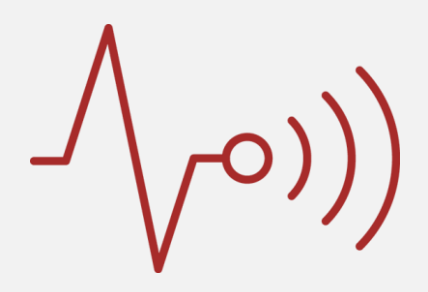

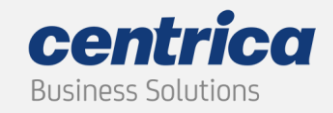

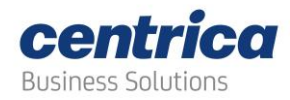

## **Copyright Notice**

Copyright © 2017 Centrica Business Solutions. All rights reserved.

PANORAMIC POWER<sup>®</sup> is a registered trademark of Panoramic Power Ltd., a Centrica Business Solutions company.

All other trademarks are the property of their respective owners

## **Regulatory Compliance**

| Product end of use handling | (WEEE) - Waste of Electrical and Electronic Equipment:                                                                                                    |
|-----------------------------|----------------------------------------------------------------------------------------------------|
| X                           | Centrica Business Solutions is committed to protect the global<br>environment and helping our customers with recycle responsibilities.<br>Disposal of electrical and electronic products must be done according<br>with the local and national regulations. You can return your product to<br>a local collection point. For information about your disposal or<br>collection points, call your distributer or vendor. |

Revision 1.2 November, 2017

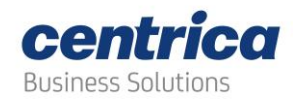

## Contents

| P | anoramic Power                                   | .4  |
|---|--------------------------------------------------|-----|
|   | Unpacking the Hardware                           | .5  |
|   | Mounting the Bridge                              | .5  |
|   | Connecting the Bridge to the Power Source        | .5  |
|   | Connecting the Bridge to the Internet            | .5  |
|   | Configuring the Bridge                           | .6  |
|   | Installing and Activating the Configuration Tool | . 6 |
|   | Selecting the Communication Mode                 | . 7 |
|   | Specifying the Proxy Details                     | . 7 |
|   | Changing the Server Address                      | . 7 |
|   | Configuring the Bridge for Ethernet              | . 7 |
|   | Configuring the Bridge for Wi-Fi                 | . 8 |
|   | Configuring the Bridge for Cellular Connection   | . 9 |
|   | Verifying the Connection                         | . 9 |
|   | Finalizing the Configuration                     | . 9 |
|   | Viewing the Configuration Details1               | 10  |
|   | Saving and Loading Configurations1               | 10  |
|   | Bridge LEDS1                                     | LO  |
|   | Troubleshooting1                                 | ۱1  |
|   | Bridge Specification1                            | 11  |
|   | Support1                                         | 11  |

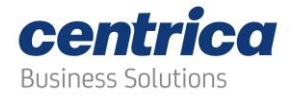

#### **About Panoramic Power**

The Panoramic Power System monitors electrical energy consumption at the individual circuit level and detects excess usage, allowing organizations to identify and reduce energy and maintenance expenses.

The Panoramic Power System consists of wireless, self-powered sensors engineered to allow for rapid, non-invasive installation, with almost no disturbance to operations. Sensors are easily attached to circuit breakers by just snapping them on to the outgoing electrical cable. They monitor the flow of electricity through the magnetic field it creates and also use it as power source. The sensors do not require any maintenance.

Sensors report the power consumption to the bridge, which, in turn, transfers the information to PowerRadar, the solution's cloud–based analytics platform. A single bridge can collect data from up to 250 sensors and multiple bridges can be used in a single site to increase coverage.

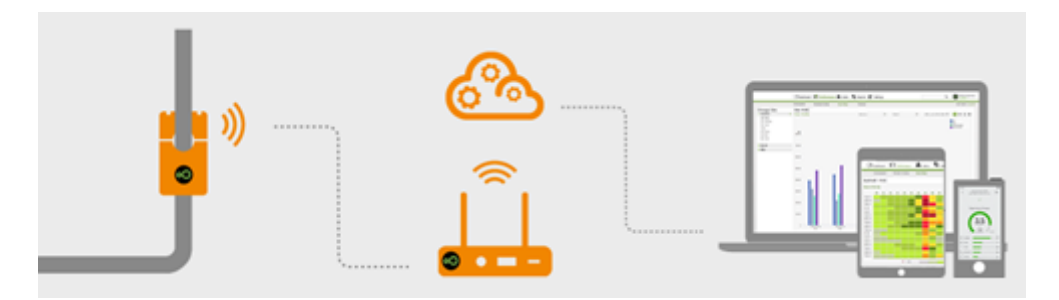

Two models of bridge are available:

- Basic Bridge (PAN-2-H-US/EU)
- Advanced Cellular Bridge (PAN-2-H-3G-US/EU), featuring a SIM card slot.

The table below lists the key features of each bridge.

| Key Features                             | Basic Bridge                                               | Advanced Cellular Bridge   |
|------------------------------------------|------------------------------------------------------------|----------------------------|
| Plug and Play Installation               | $\checkmark$                                               | $\checkmark$               |
| Flexible Mounting Options                | $\checkmark$                                               | $\checkmark$               |
| Wi-Fi / Ethernet connectivity            | $\checkmark$                                               | $\checkmark$               |
| Cellular (3G GSM)<br>connectivity        | Via external USB dongle                                    | Via SIM card slot          |
| Store capability in case of network loss | Х                                                          | ✓                          |
| Field-upgradable firmware                | Х                                                          | $\checkmark$               |
| Initial configuration                    | Via the Bridge Configuration<br>Tool (Windows application) | Via built-in web interface |

Revision 1.2 November, 2017

© 2017 Centrica plc.

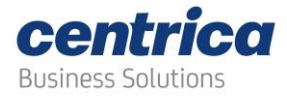

This guide explains how to install and configure the Basic Cellular Bridge. For information on the Advanced Cellular Bridge, see the Installation and Configuration Guide for Panoramic Power<sup>®</sup> Advanced Cellular Bridge, Version 2.0.

#### Unpacking the Hardware

The package includes the following items:

- 1 bridge
- 1 Wi-Fi antenna
- 1 RF antenna
- 1 5V DC inverter
- 1 Velcro patch for mounting

#### Mounting the Bridge

The bridge should be positioned at a distance of:

- Up to 2 meters from the electrical panel, if the panel is covered with a metallic cover
- Up to 5 meters if the panel is not covered.

You can fix it on a flat surface using four screw holes on the back panel.

#### Connecting the Bridge to the Power Source

The bridge should be constantly connected to a power source. Plug the 5V DC inverter to the power connector on the front panel of the bridge (the rightmost connector), and plug the connector to the power source.

#### Connecting the Bridge to the Internet

The bridge channels to the server the consumption data sent by the sensors. Depending on your network configuration, you can connect the bridge to the Internet using one of the modes explained in this section.

The bridge work mode can be configured using the Bridge Configuration Tool.

The following explains how to connect the bridge to the Internet in different work modes:

- LAN: Connect one end of the Ethernet cable to the bridge's Ethernet connector (third from right) and connect the other end to your network.
- **Wi-Fi:** If you intend to work in Wi-Fi mode, make sure that the Wi-Fi antenna is secured to its connector at the back of the device.
- **Cellular modem:** If you intend to work with a cellular modem, connect the modem dongle to the bridge's USB-A (leftmost) connector.

© 2017 Centrica plc.

Revision 1.2 November, 2017

Registered office: Millstream, Maidenhead Road, Windsor, Berkshire. SL4 5GD. Registered in England & Wales No 3033654

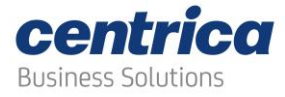

#### **Configuring the Bridge**

The bridge is configured using the Bridge Configuration Tool.

This section assumes familiarity with networking procedures.

#### Installing and Activating the Configuration Tool

Download the tool from the URL delivered to you and decompress the files.

In order to configure the bridge:

- 1. Connect the bridge to a computer where the Bridge Configuration Tool is installed using the Ethernet cable.
- 2. Pull out the power supply, switch the bridge to configuration mode by pushing the switch located between the USB and Ethernet socket, and connect the power supply to the bridge.

The Rx LED should light up in red.

3. On the computer, access the folder where the configuration software is installed and double-click the BridgeConfigUtility.exe file.

The configuration screen opens. The tool detects the bridge automatically and displays its current configuration. The "bridge connected" sign appears on the lower-left corner of the screen.

| Panoramic Power Bridge Config | uration                        |                      |            |
|-------------------------------|--------------------------------|----------------------|------------|
| Panoramic Power*              | Communication Bridge Configura | ation Utility        | 0          |
|                               | Conr                           | nected Bridge Status |            |
| Bridge Status                 | Bridge ID                      | 81322                |            |
| General Setup                 | IP address                     | 0.0.0.0              |            |
| Ethernet Setup                | Ethernet MAC address           | 0003941B0386         |            |
| Wi-Fi Setup                   | WiFi MAC address               | -                    |            |
| Cellular Setup                | Main Panoramic server host     | col.panpwrws.com     |            |
|                               | Main Panoramic server port     | 8051                 |            |
|                               | Second Panoramic server host   |                      |            |
|                               | Second Panoramic server port   |                      |            |
|                               | Networking mode                | Cellular             |            |
|                               | Specific network info          | VID=ffff, PID=ffff   |            |
|                               | Bridge HW model                | 3.0                  |            |
|                               | Bridge FW version              | 3.0                  |            |
|                               | Communication module FW        | ID809b16 11.6.2012   |            |
|                               | Configuration tool version     | 4.21                 |            |
| Tool Settings                 |                                |                      |            |
| Ø Bridge connected            |                                |                      | Apply Quit |

#### Note

After changing configuration details in any of the windows, click the **Apply** button or click **Quit** to cancel your changes.

Revision 1.2 November, 2017

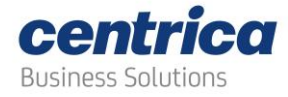

#### Selecting the Communication Mode

#### Click General Setup.

| Panoramic Power Bridge Config | uration                         | -                                                       |            |
|-------------------------------|---------------------------------|---------------------------------------------------------|------------|
| Panoramic Power"              | Communication Bridge Configurat | tion Utility                                            | 0          |
|                               |                                 | General Setup                                           |            |
| Bridge Status                 | Networking Mode                 | © Ethernet                                              |            |
| General Setup                 |                                 | <ul> <li>Wi-Fi</li> <li>Cellular (USB modem)</li> </ul> |            |
| Ethernet Setun                | Main Danasamia sanyas hast      | col pappwrws com                                        |            |
| Wi Ei Sotup                   | Main Panoramic server nost      | 8051                                                    | -          |
| Collular Sotup                | Second Panoramic server host    |                                                         |            |
| Celiular Setup                | Second Panoramic server port    |                                                         |            |
|                               | Proxy server host (IP)          |                                                         |            |
|                               | Proxy server port               |                                                         |            |
|                               | Load Configuration from Bridge  |                                                         |            |
|                               | Load Configuration from File    |                                                         |            |
|                               | Save Configuration to File      |                                                         |            |
|                               | Verify Server Connection        |                                                         |            |
| Tool Settings                 |                                 |                                                         |            |
| 📀 Bridge connected            |                                 |                                                         | Apply Quit |

In the upper section, select the communication mode you want to use: Ethernet, Wi-Fi or Cell.

#### **Specifying the Proxy Details**

If the bridge is connected through a proxy server:

- 1. Click General Settings.
- 2. Check the **Proxy server host (IP)** box, and enter the IP address.
- 3. In **Proxy server port**, specify the proxy's communication port with the bridge.

#### **Changing the Server Address**

The bridge passes the information received from the sensors to the server. To achieve this, the bridge must know the server address.

To access the server address, click the **General Setup** button on the left.

The screens displays the server host name and its communication port with the bridge. DO NOT change these details unless instructed by Panoramic Power Support.

#### **Configuring the Bridge for Ethernet**

If the bridge is physically connected to the wired LAN, you need to assign it an IP address in order for the bridge to communicate with the server.

In General Setting select Ethernet and then click the Ethernet Setup button.

© 2017 Centrica plc.

Revision 1.2 November, 2017

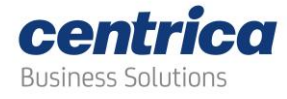

| Ethernet Setup<br>© DHCP<br>© Static IP<br>0.0.0<br>0.000 | 1     |
|-----------------------------------------------------------|-------|
| © DHCP<br>© Static IP<br>0.0.00                           |       |
| 0.0.0.0                                                   | 1     |
| 0000                                                      |       |
| 0.0.0.0                                                   |       |
| 0.0.0.0                                                   |       |
| 0.0.0                                                     |       |
| 0.0.0.0                                                   |       |
|                                                           |       |
|                                                           | 0.0.0 |

Depending on the method you want to use to define the bridge's IP address, select **DHCP** or **Static IP**.

For DHCP you do not need to enter further details (the bridge acquires the IP address automatically).

If you prefer to use a specific IP address (you selected **Static IP**) in **IP** enter the IP address and in the other fields specify the other network parameters.

Configuring the Bridge for Wi-Fi

If the bridge communicates with the server over Wi-Fi, you need to tell the which Wi-Fi network to use. Your organization may have just one such network or multiple networks.

In General Setting select Wi-Fi and then click the Wi-Fi Setup button.

| Bridge Status     Network SSID     Your Network SSID       General Setup     Security Type     WPA2Enterprise       Ethernet Setup     User name     •       Wi-Fi Setup     Password     •       Cellular Setup     IP Settings     • DHCP       IP     0.0.0       Subnet Mask     0.0.0       Gateway     0.0.0       DNS Server 1     0.0.0       DNS Server 2     0.0.0 | Bridge Status     Network SSID     Your Network SSID       General Setup     Security Type     WPA2Enterprise       Ethernet Setup     User name     -       Wi-FI Setup     User name     -       Password     -     -       Cellular Setup     IP Settings     © DHCP       Subnet Mask     0.0.0     -       Gateway     0.0.0     -       DNS Server 1     0.0.0     - |
|----------------------------------------------------------------------------------------------------|----------------------------------------------------------------------------------------------------|
| General Setup     Security Type     WPA2Enterprise       Ethernet Setup     User name     •       Wi-Fi Setup     Password     •       Cellular Setup     IP Settings     •       IP Settings     •     •       Subnet Mask     0.0.0       Gateway     0.0.0       DNS Server 1     0.0.0       DNS Server 2     0.0.0                                                      | General Setup     Security Type     WPA2Enterprise       Ethernet Setup     User name     •       Wi-Fi Setup     Password     •       Cellular Setup     IP Settings     • DHCP       Static IP     •     •       IP     0.0.0.0       Subnet Mask     0.0.0.0       ONS Server 1     0.0.0.0                                                                             |
| Wi-Fi Setup User name Password IP Settings IP Settings IP Settings IP 0.0.0 Subnet Mask 0.0.0 Gateway DNS Server 1 0.0.0 DNS Server 2 0.0.0                                                                                                    | Wi-Fil Setup     User name       Password                                                                                                    |
| Cellular Setup Password  IP Settings  DHCP Static IP  IP  0.0.00  Subnet Mask  0.0.00  Gateway  0.0.00  DNS Server 1  0.0.00  DNS Server 2  0.0.00                                                                                                    | Cellular Setup Password  IP Settings  DHCP Static IP  IP 0.0.0.0  Subnet Mask 0.0.0.0  Gateway 0.0.0  DNS Server 1 0.0.0                                                                                                    |
| IP Settings         © DHCP<br>© Static IP           IP         0.0.0.0           Subnet Mask         0.0.0.0           Gateway         0.0.0.0           DNS Server 1         0.0.0.0           DNS Server 2         0.0.0.0                                                                                                    | IP Settings         Ø DHCP           Static IP         0 Static IP           IP         0.0.0           Subnet Mask         0.0.0           Gateway         0.0.0           DNS Server 1         0.0.0                                                                                                    |
| IP         0.0.0           Subnet Mask         0.0.0           Gateway         0.0.0           DNS Server 1         0.0.0           DNS Server 2         0.0.0                                                                                                    | IP         0.00.0           Subnet Mask         0.00.0           Gateway         0.00.0           DNS Server 1         0.00.0                                                                                                    |
| Subnet Mask         0.0.0           Gateway         0.0.0           DNS Server 1         0.0.0           DNS Server 2         0.0.0                                                                                                    | Subnet Mask         0.00.0           Gateway         0.00.0           DNS Server 1         0.00.0                                                                                                    |
| Gateway         0.0.0           DNS Server 1         0.0.0           DNS Server 2         0.0.0                                                                                                    | Gateway         0.00.0           DNS Server 1         0.00.0                                                                                                    |
| DNS Server 1 0.0.0.0 DNS Server 2 0.0.0.0                                                                                                    | DNS Server 1 0.0.0.0                                                                                                    |
| DNS Server 2 0.0.0.0                                                                                                    | 0.0.0                                                                                                    |
|                                                                                                    | DNS Server 2 0.0.0.0                                                                                                    |
|                                                                                                    |                                                                                                    |
|                                                                                                    |                                                                                                    |

Fill the other parameters according to the configuration of your Wi-Fi network.

| Revision | 1.2 | November, | 2017 |
|----------|-----|-----------|------|
|----------|-----|-----------|------|

© 2017 Centrica plc.

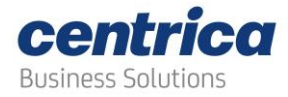

#### **Configuring the Bridge for Cellular Connection**

If the bridge is to communicate with the server over the cellular network, make sure that the cellular dongle is attached to the bridge. Then in General Setup select Cellular and then click the Cellular Setup button.

| Stranoramic Power Bridge Configuration |                      |                                                                      |            |
|----------------------------------------|----------------------|----------------------------------------------------------------------|------------|
| Panoramic Communic                     | cation Bridge Config | uration Utility                                                      | 0          |
|                                        |                      | Cellular Setup                                                       |            |
| Bridge Status Modem                    | Туре                 | Other •                                                              |            |
| General Setup Modem                    | Init String          | AT+cgdcont=1,"ip","internetg"                                        |            |
| Ethernet Setup ISP Nam                 | e                    | Other -                                                              |            |
| Wi-Fi Setup ISP Diale                  | ıp Number            | *99#                                                                 |            |
| Cellular<br>Cellular                   | Modem Info           | VID=ffff<br>Manufacturer:<br>Model:<br>Revision:<br>Serial:<br>IMSI: |            |
| S Bridge connected                     |                      |                                                                      | Apply Quit |

Enter the connection specifications delivered to you by your cellurlar telephony operator.

For a list of supported USB modems please see:

http://www.connectone.com/wp-content/uploads/2012/06/3G-USB-LIST.pdf

#### Verifying the Connection

After entering the configuration parameters, follow this procedure to make sure that the entries are correct and that the bridge is connected to PanoramicPower server.

- 1. Disconnect the bridge from your PC.
- 2. Connect your PC to the network for which the bridge is configured Ethernet, Wi-Fi or Cellular.
- 3. Configure your PC's network settings with the same settings as the bridge's, that is, same SSID and password for Wi-Fi, same IP address for Ethernet and same modem for Cellular.
- Under General Setup, click the Verify Server Connection button to check the connection. 4.

#### **Finalizing the Configuration**

After entering the desired configuration parameters, click Apply. Then, disconnect the bridge from the PC and restart the bridge by pulling out the power cable and plugging it in again.

Revision 1.2 November, 2017

© 2017 Centrica plc.

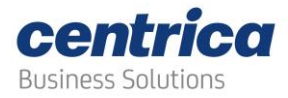

#### Viewing the Configuration Details

Click the **Bridge Status** button in the navigation pane on the left to display the details of the current configuration. After you change the configuration, the new details appear here.

#### **Saving and Loading Configurations**

Once you configure a bridge, you can save its configuration. To do so, click the **Save Configuration File** button and perform the regular file saving operation.

You can use this file to configure other bridges that have the same configuration features (or to load onto the same bridge if its configuration got corrupted). Connect the bridge to the PC, click the **Load Configuration from File** button and select the file.

#### **Bridge LEDS**

The LEDs at the top of the bridge indicate the following:

| LED on top panel | Light                                                                                                    |
|------------------|----------------------------------------------------------------------------------------------------|
| Power (right)    | Solid green when the bridge is connected to the power source.                                                                                                    |
| Wi-Fi            | Blinking green when Wi-Fi network is available.<br>Solid green when working with Wi-Fi network and after<br>connection has been established.                       |
| Rx (left)        | Yellow, blinking, when receiving transmissions from the<br>sensor.<br>Blinking red when there is a communication problem<br>Solid Red when configuring the bridge. |

| LED in front panel | Light                                                               |
|--------------------|---------------------------------------------------------------------|
| Right LED          | Solid orange when the bridge connected to the PC or network.        |
| Left LED           | Solid green Ethernet connection established with the PC or network. |

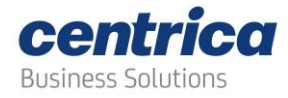

### Troubleshooting

If you encounter a problem, first try the following solutions:

| Problem                                   | Solution                                                                                                    |
|-------------------------------------------|----------------------------------------------------------------------------------------------------|
| The Rx light is not<br>blinking yellow    | Try moving the bridge closer to the panel. If problem persists, open the panel and make sure that the sensors are visible or try moving them to the front of the panel.                                                                                                    |
| The system is not receiving transmissions | Make sure the bridge is not set to configuration mode (Rx<br>light is not red).<br>If using Wi-Fi, make sure that the Wi-Fi light is green.<br>If you are using Ethernet, make sure that the Wi-Fi light is<br>off and that the LAN port shows a steady green light and a<br>blinking orange light. |

### **Bridge Specification**

| Part Number | PAN-2-RE              |
|-------------|-----------------------|
|             | RE = region (EU / US) |

#### Support

More support can be obtained at <a href="mailto:support@panpwr.com">support@panpwr.com</a>.